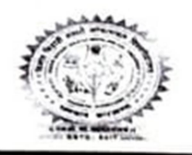

BINOD BIHARI MAHTO KOYALANCHAL UNIVERSITY Dhanbad-826001

E-mail:- bbmku.examination@gmail.com

#### परीक्षा संबंधी आवश्यक सूचना

#### B.A./B.Sc./B.Com./B.B.A./B.C.A./B.Sc.C.A. & Vocational Courses सेमेस्टर–1 (सत्र 2021–2024) Online परीक्षा प्रपत्र भरने/जमा करने की तिथि निम्न प्रकार है –

| 1. | बिना विलंब दण्ड के साथ विश्वविद्यालय में Online<br>परीक्षा प्रपत्र भरने/जमा करने की तिथि | 13.04.2022 से 21.04.2022 तक |
|----|------------------------------------------------------------------------------------------|-----------------------------|
| 2. | पॉच सौ रूपये विलंब दण्ड के साथ विश्वविद्यालय में                                         | 22.04.2022 से 24.04.2022 तक |
|    | Online परीक्षा प्रपत्र भरने/जमा करने की तिथि                                             |                             |

नोटः–

- आंतरिक परीक्षा के अंक परीक्षाफल प्रकाशन के उपरांत किसी भी परिस्थिति में स्वीकार्य नहीं होगा।
- 2. परीक्षा शुल्क 600.00 रू0। परीक्षा प्रपत्र शुल्क 50.00 रू0। (कुल रू0:-650/-)
- 3. उपरोक्त तिथि के बाद परीक्षा प्रपत्र किसी भी परिस्थिति में स्वीकार नहीं किये जाएगें।
- 4. BBA, BCA, Bio Tech., B.sc.C.A. & Env. Sc. का परीक्षा शुल्क 1500 / रू। परीक्षा प्रपत्र शुल्क 50.00 रू0। (कुल रू0:-1550 / -)

कुलपति के आदेशानुसार ह0/– परीक्षा नियंत्रक

दिनांक :-- 09.04.2022

ज्ञापांक / बि0बि0म0को0वि0 / प0—20 / 1446 / 2022 प्रतिलिपिः

- 1. सभी प्रधानाचार्य, बि0बि0म0को0वि0,धनबाद।
- 2. सभी पदाधिकारी, बि०बि०म०को०वि०धनबाद।
- 3. परीक्षा विभाग के संबंधित सहायक।
- 4. भंडार परीक्षा, लेखा विभाग परीक्षा।
- निंजी सहायक कुलपति/प्रतिकुलपति/कुलसचिव, कुलपति/प्रतिकुलपति/कुलसचिव महोदय के अवलोकनार्थ।
- गार्ड फाईल
- 7. विश्वविद्यालय वेवसाइड www.bbmku.ac.in

(डॉ० सुमन कुमार

परीक्षा नियंत्रक

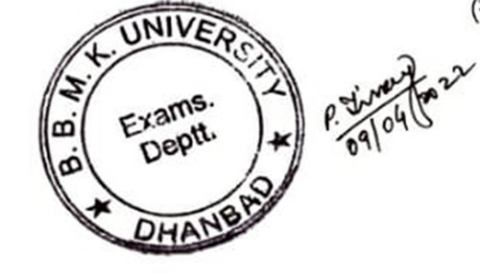

# Form fill up guidelines for 2021-2024

Create an account on bbmkuniv.in with your mobile number ...

Students can create own user ID but default user ID will be Students' Registration Number

#### Step-1

Create an account on bbmkuniv.in

## Step-2

Login into bbmkuniv.in

With user ID and Password.

## Step-3

Click on UG Sem-1 2021-2024 Examination Form

#### Step-4

Upload photo and signature. (As per format & size mentioned)

## Step-5

Select filters then Check your registration number and then click search

## Step-6

Students information will show on dashboard

## Like

Personal Details

College Name

Course/Subject ... etc.

Then Checkout the box of declaration.

Then proceed for examination fee payment & finally take a print out for future references.